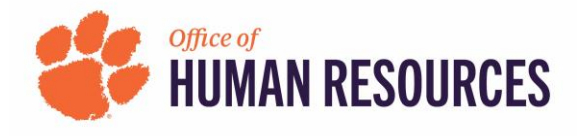

## **Quick Reference: OnBase-Performance How to View Previous Forms**

- Click a link below to navigate to Clemson HR's Staff Performance Management Process Employees: <u>https://www.clemson.edu/human-resources/current-employees/performance/staff.html</u> Supervisors: <u>https://www.clemson.edu/human-resources/supervisors/managing-performance/staff.html</u>
- 2) Under Related Links on the right side of your screen, click "Access OnBase-Performance."

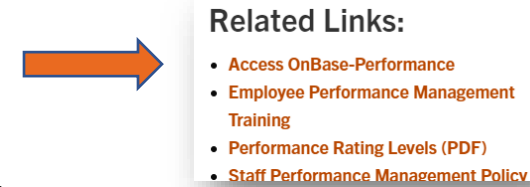

- 3) Login using your Clemson credentials and Duo.
- 4) In the top left of your screen, click the "PFM Performance Mgmt Planning Eval Form." A check mark will appear beside the words and a Search will open below.

| Document Types                            | 0                                           |
|-------------------------------------------|---------------------------------------------|
|                                           | CLE - PERFORMANCE MGMT                      |
| CLE - PERFORMANCE MGMT                    | PFM - Correspondence                        |
| PFM - Correspondence                      | PFM - Employee Response                     |
| PFM - Employee Response                   | PFM - Financial                             |
| PFM - Financial                           | ✓ PFM - Performance Mgmt Planning Eval Form |
| PFM - Performance Mgmt Planning Eval Form | PFM - Supporting Documents                  |
| PFM - Supporting Documents                |                                             |

Search Type

5) Enter your employee ID (6 digits) or scroll down to find "CLE – Employee Username" and enter your username.

|               |                                         |        | 21                            |
|---------------|-----------------------------------------|--------|-------------------------------|
|               | Search Type                             |        | KEYWORDS NOTES                |
|               | KEYWORDS TEXT NOTES                     |        | CLE - Performance Review Peri |
|               | CLE - Employee ID                       |        | MM/dd/yyyy                    |
|               | 12345                                   |        | CLE - Employee Username       |
|               |                                         |        | HART                          |
|               |                                         |        |                               |
| 6) Click Sear | ch located at the bottom of the window. | Search |                               |

7) In the top box on the right, double click on the form you want to view. The form will open on the bottom right of the page for you to view it. You can adjust the height of the form by placing your mouse where the tiles intersect. Click and drag to resize any tile.

| OnBase                                                                                                    | 😭 🔟 HART 🗸                                                                                                    |  |  |  |
|----------------------------------------------------------------------------------------------------|----------------------------------------------------------------------------------------------------|--|--|--|
| Document Search Results                                                                                                    | [15] PFM - Performance Mgmt. Planning Eval Form - 018597 - Berry, Elizabeth Malphrus - 8/1/2022 - 6/30/2023   9/27/2022     [19] PFM - Performance Mgmt. Planning Eval Form - 018597 - Berry, Elizabeth Malphrus - 8/1/2022 - 6/30/2023   9/22/2022     Items: 17   Tems: 17 |  |  |  |
| Drag a column header here to group by that column.                                                                                                    |                                                                                                    |  |  |  |
| DOCUMENT NAME<br>IV Contains                                                                                                    | Staff Performance Management Planning and Evaluation Form                                                                                                    |  |  |  |
| [1] PFM - Performance Mgmt Planning Eval Form - 018597 - Berry, Elizabeth Malphr                                                                                                    | Main Job Duties Competencies Strategic Priorities Additional Objectives Supervisor Summary & Comments Signatures                                                                                                    |  |  |  |
| [12] PFM - Performance Mgmt Planning Eval Form - 018597 - Berry, Elizabeth M<br>[15] PFM - Performance Mgmt Planning Eval Form - 018597 - Berry, Elizabeth M<br>[19] PFM - Performance Mgmt Planning Eval Form - 018597 - Berry, Elizabeth M | $\sum_{v=1}^{t} \frac{\text{CLEMSON}}{v + v + v + v + s + t + y}$                                                                                                    |  |  |  |
| 2                                                                                                    | Staff Performance Management Planning and Evaluation Form   For assistance with this form or its contents, visit the hyperlink to Staff Performance Management Program website section of this page.   Employee ID* Record #   018597 0                                      |  |  |  |